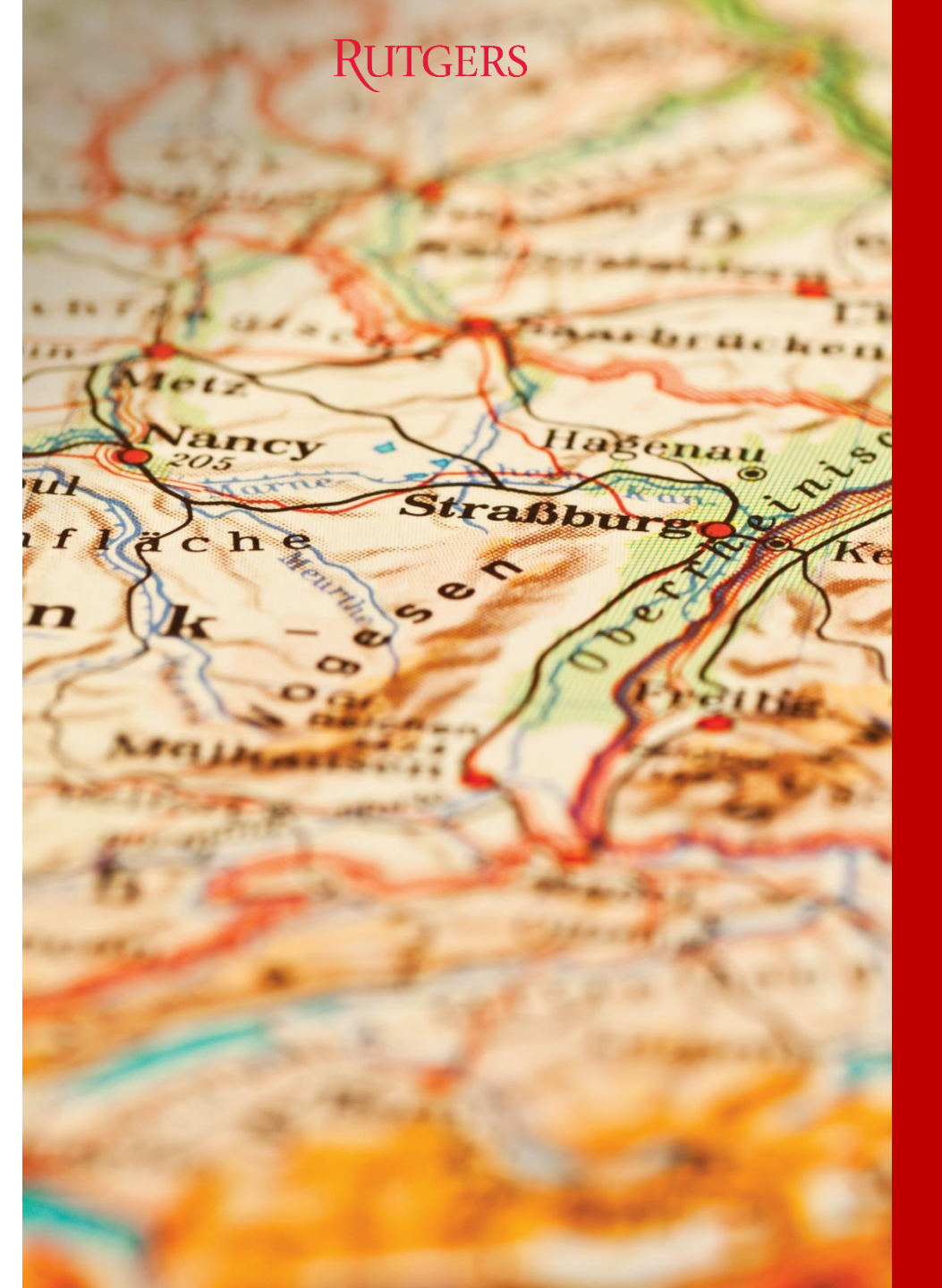

RUTGERS GLOBAL—International Student and Scholar Services

# Completing Your OPT Update Form

Instructions on how to login to RGlobal and report OPT employment and address updates

### Login to RGlobal

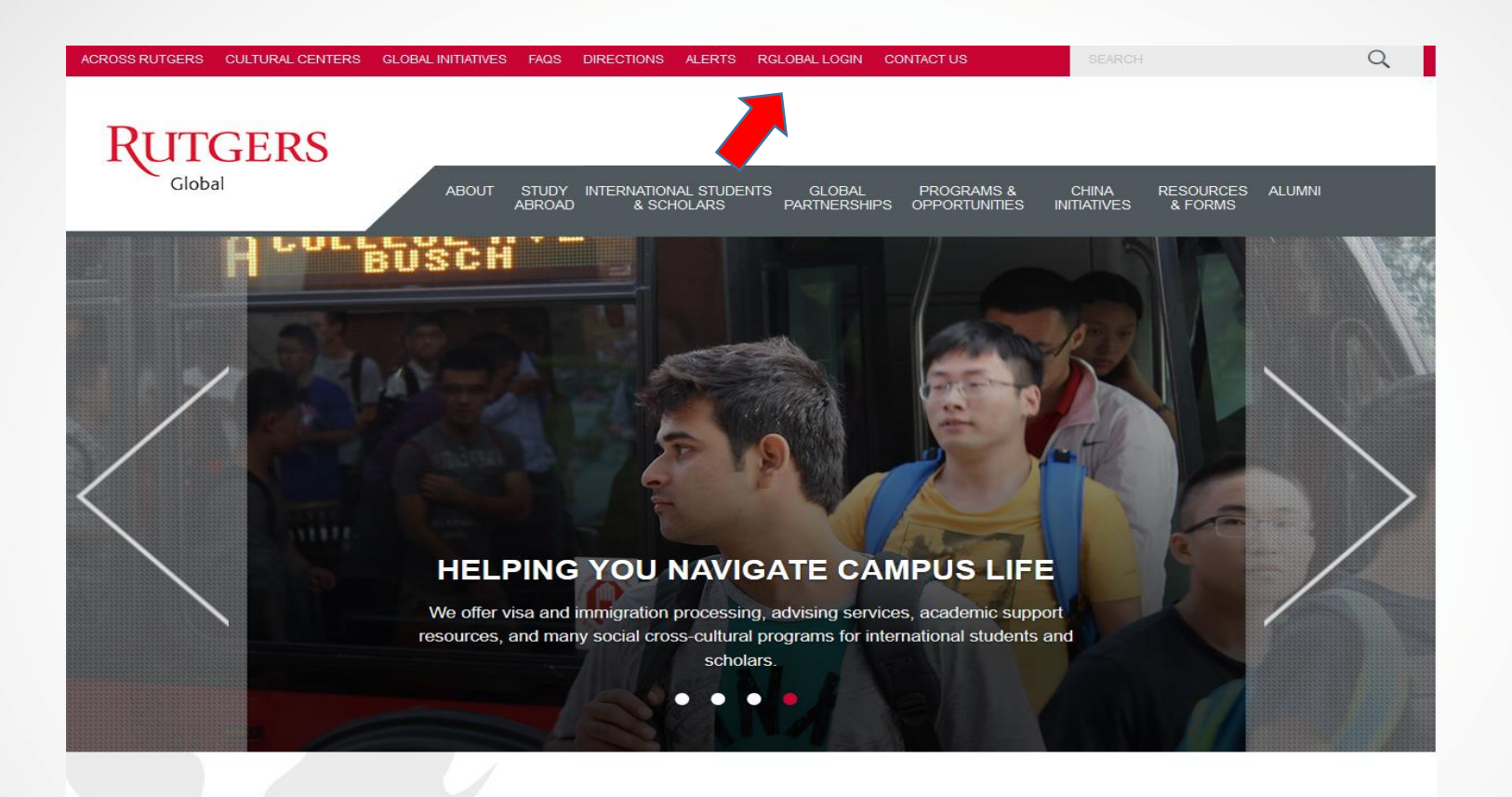

- Start by visiting our website at <u>https://global.rutgers.edu/</u>
- There is a link to "RGLOBAL LOGIN" at the top of the webpage
- Click the link to the RGlobal portal
- Use your NetID and password to login

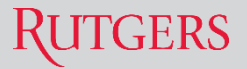

## Open the OPT Update Form

The OPT Data Update Form can be found under the "F-1 Practical Training" tab on the left hand side of the portal

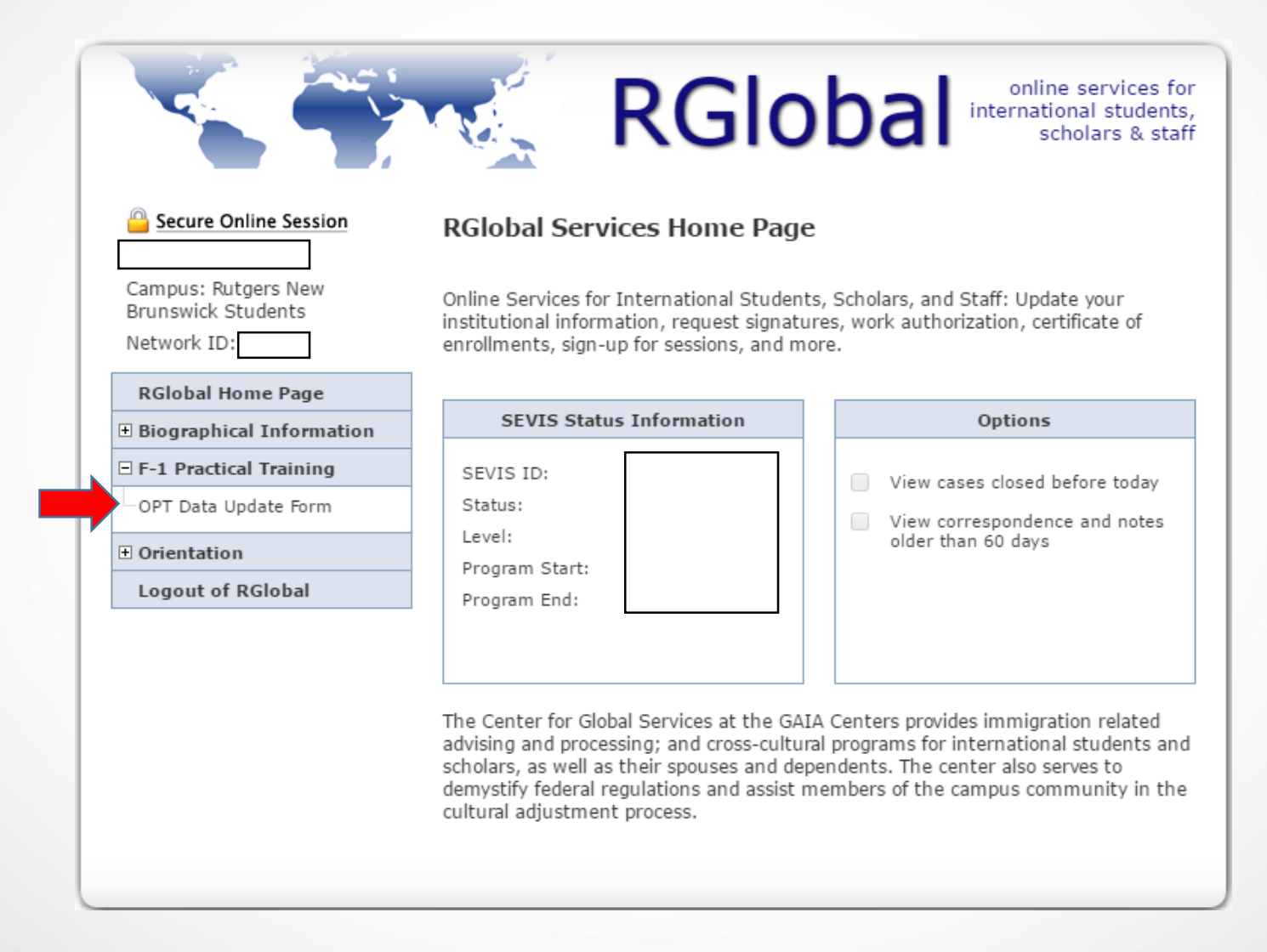

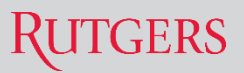

# Completing the OPT Update Form

Follow the instructions on the form in order to complete and submit the form

### OPT Data Update Form

While on OPT, you are required to report certain information to Rutgers. Please use this form to submit a copy of your EAD card, share employment information or update your contact information. There is a 10-day regulatory deadline for reporting each item. We will then report any updated information you provide to the Department of Homeland Security (DHS) via the SEVIS database.

| YOUR INFORMATION                                                    |             |            |   |                                                                   |
|---------------------------------------------------------------------|-------------|------------|---|-------------------------------------------------------------------|
| Department or school *<br>Major *                                   |             |            |   |                                                                   |
| Preferred email *<br>Personal U.S. Phone Number *<br>Degree level * |             | <br><br>   |   | Enter phone number in a 9-digit format.<br>Do not use parentheses |
| Current period of OPT *                                             |             | ¥          |   |                                                                   |
| EAD CARD ISSUED                                                     |             |            |   |                                                                   |
| Have you received an EAD that you need t                            | o upload? * | ○ YES ○ NO | - | Only upload EAD if you have not previously reported it            |
|                                                                     |             |            |   |                                                                   |

# Reporting Address Change: Examples of How to Format a U.S. Address

#### ADDRESS CHANGE

You must notify CGS within 10 days of an address change.

Do you have an address update to report? \*

Street 1 \*

Street 2

City \*

State \*

Zip Code \*

| 96 Daisy Avenue |
|-----------------|
|                 |
| Apt. 23         |
|                 |
| New Brunswick   |
|                 |
| New Jersey      |
|                 |
| 08901           |

• YES O NO

Street number is different than apartment number and should come before the street name

Apartment number should be listed on the second line (Street 2)

# Starting or Updating OPT Employment: Adding an Employer

#### STARTING OR UPDATING OPT EMPLOYMENT

| You must notify CGS within 10 days of beg                                                      | jinning every new OPT job.                                           |   |                                        |
|------------------------------------------------------------------------------------------------|----------------------------------------------------------------------|---|----------------------------------------|
| Do you have an employer to report? $^{\ast}$                                                   | 🖲 YES 🔍 NO                                                           |   |                                        |
| Add Employer *                                                                                 | Initial 12 months                                                    |   |                                        |
| Employer's Name *                                                                              |                                                                      | 4 |                                        |
| Employer Identification Number (EIN)                                                           |                                                                      |   | Be sure to request the EIN from your   |
| Providing the EIN number is highly re                                                          | commended.                                                           |   | employer before submitting this form   |
| Job title *                                                                                    |                                                                      |   |                                        |
| Employment start date *                                                                        | Month 🔻 Day 🔻 Year 🔻                                                 |   | You should be working more than 20     |
| Full-time or part-time *                                                                       | •                                                                    |   | hours per week (full time) in order to |
| Full-time employment is considered 2<br>note that working less than 20 hours,<br>while on OPT. | 0 hours per week or more. Please<br>/week is considered unemployment |   | meet the OPT employment requirement    |
| Supervisor/Official's Last Name *                                                              |                                                                      |   |                                        |
| Supervisor/Official's First Name *                                                             |                                                                      |   |                                        |
| Supervisor/Official's Phone Number *                                                           |                                                                      |   |                                        |
| Supervisor/Official's Email Address *                                                          |                                                                      |   |                                        |
| Relevance to course studies (1,000 charac                                                      | ter limit) *                                                         |   | Do not simply list classes you have    |
|                                                                                                |                                                                      |   |                                        |

how the position relates to your

major/field of study

# Starting or Updating OPT Employment: Adding an Employer (continued) & Ending Employment

| Full-time employment is considered 20 hours per week or more. Please note that working less than 20 hours/week is considered unemployment while on OPT. |                                                                |
|----------------------------------------------------------------------------------------------------|----------------------------------------------------------------|
| Supervisor/Official's Last Name *                                                                                                    |                                                                |
| Supervisor/Official's First Name *                                                                                                    |                                                                |
| Supervisor/Official's Phone Number *                                                                                                    |                                                                |
| Supervisor/Official's Email Address *                                                                                                    |                                                                |
| Relevance to course studies (1,000 character limit) $st$                                                                                                |                                                                |
|                                                                                                    |                                                                |
|                                                                                                    |                                                                |
|                                                                                                    |                                                                |
| Employer Address Street 1 *                                                                                                    | Be sure to use the address where you will be                   |
| Employer Address Street 2                                                                                                    | physically working                                             |
| City *                                                                                                    |                                                                |
| State *                                                                                                    |                                                                |
| Zip Code *                                                                                                    | Be clear about which employer you are ending                   |
|                                                                                                    | with. Please do not use acronyms                               |
| ENDING AN OPT JOB                                                                                                    |                                                                |
| Are you ending work with an employer? *                                                                                                    | If you have worked for the company before,                     |
| * required fields Submit                                                                                                    | include the title of the position you are ending in this field |

### Rutgers

## Submit the Form

| Employer Address Street 1 $^{*}$              |                      |
|-----------------------------------------------|----------------------|
| Employer Address Street 2                     |                      |
| City *                                        |                      |
| Zip Code *                                    |                      |
| ENDING AN OPT JOB                             |                      |
| Are you ending work with an employer? $^{st}$ | • YES 🔍 NO           |
| Employer's Name                               |                      |
| End date of employment *                      | Month 🔻 Day 🔻 Year 🔻 |
| * required fields                             | Save Draft Submit    |

- Don't forget to hit "submit" once you have completed all relevant fields
- If you receive an email requesting follow up, please correct the mistakes in a timely manner
- If you have any questions while completing the form, please email <u>rglobalforms@global.Rutgers.edu</u>
- You will receive a confirmation email once the form has been approved and updated